# Frame Editor の使い方

Frame Editor は SureLab Layout and ID のフレームを作成するソフトウェアです。 フレームは証明写真フレーム(ID Photo Frame)と、集合写真フレーム(Group Photo Frame)があります。 *C* 「集合写真フレーム(Group Photo Frame)」3 ページ

## **証明写真フレーム(ID Photo Frame)**

ここでは、証明写真フレーム作成・編集機能の画面を説明します。

証明写真フレームには、あらかじめフチ(幅 2.5mm)とトンボ(太さ 0.25mm、長さ 2mm)が付加されています。 フチとトンボのサイズは変更できません。

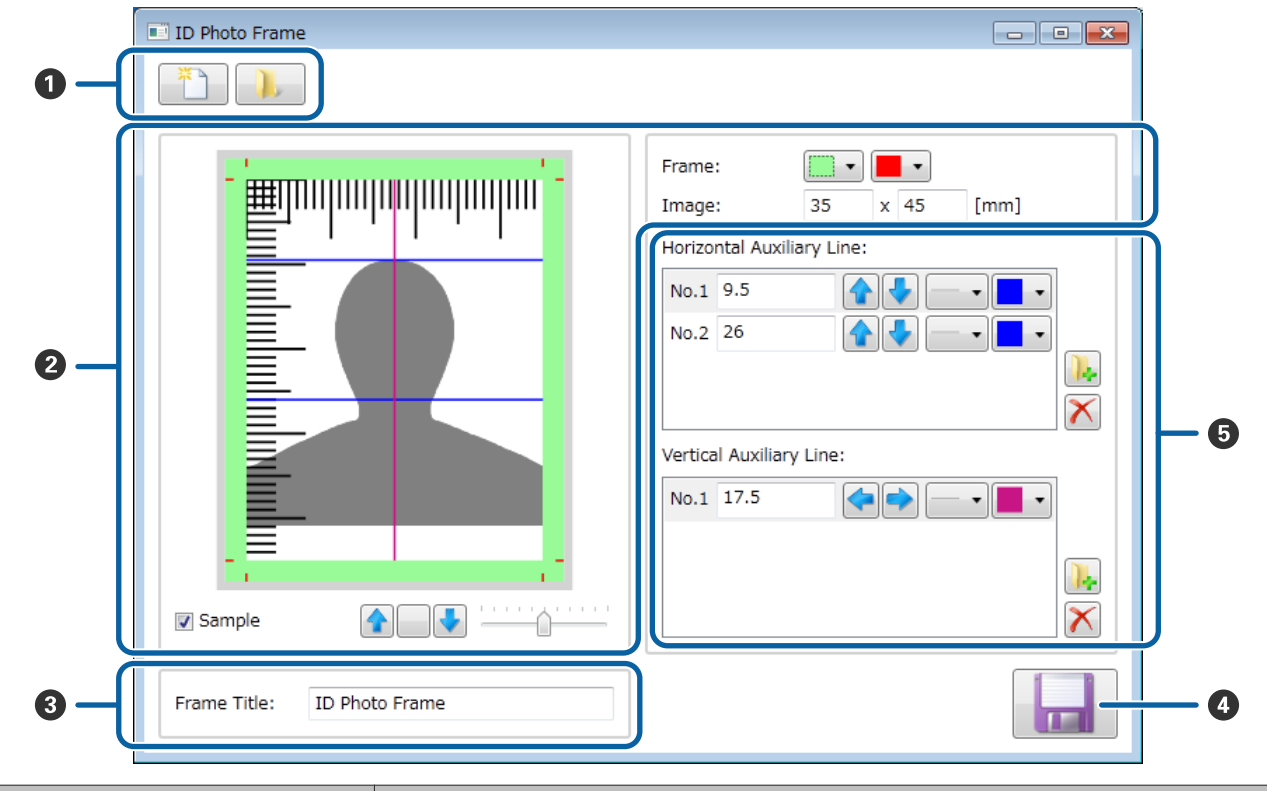

| 項目 |               |                                  | 説明                                                                                  |
|----|---------------|----------------------------------|-------------------------------------------------------------------------------------|
| 0  | 新規フレーム作成/作成済み | これから作成/編集するフレームを、次のどちらかから読み込みます。 |                                                                                     |
|    | ノレーム編集        | Ť                                | 新規フレームを作成します。フレームの書式の初期値は、以<br>下の通りです。<br>サイズ∶35mm(幅)x 45mm(高さ)<br>補助線∶なし<br>フチの色∶白 |
|    |               |                                  | 作成済みの証明写真フレームを読み込みます。読み込んだフ<br>レームを元にして別フレームを作成できます。                                |

| 項目 |                                                                   | 説明                                                                                                    |                                                                                              |
|----|-------------------------------------------------------------------|----------------------------------------------------------------------------------------------------|----------------------------------------------------------------------------------------------|
| 2  | プレビューエリア<br>Frame<br>Image                                        | スケールは 1mm 間隔で表示されます。<br>[Sample] にチェックを付けると、サンプルで人物の影が表示されます。サンプルの位置や<br>大きさは、以下で変更できます。                                                    |                                                                                              |
|    |                                                                   | ▲ ♣                                                                                                    | 上下に移動できます。                                                                                   |
|    |                                                                   |                                                                                                    | 移動した位置を標準位置に戻せます。                                                                            |
|    |                                                                   |                                                                                                    | 右にスライドすると拡大、左にスライドすると縮小されま<br>す。                                                             |
|    |                                                                   | [Frame]では、以下の通り<br>左側:フチの色、右側:トンボの                                                                                                    | -<br>7チとトンボの色を変更できます。<br>D色                                                                  |
|    |                                                                   | [Image] では、フレームサイ<br>設定範囲は 10.0~100.0mm て                                                                                                   | ſズ(幅×高さ)を変更できます。<br>゙す。                                                                      |
| 3  | Frame Title                                                       | 作成中のフレームの名称を入力します。全半角に関わらず、32 文字まで入力できます。<br>ファイル名の候補になるため、半角記号で以下の文字は使用できません。<br>¥ / : * ? "  < >                                          |                                                                                              |
| 4  | 保存                                                                | 作成したフレームを保存します。<br>[FrameTitle] がファイル名に入力されますが、保存画面でファイル名を変更することもで<br>きます。<br>ファイル名は、SureLab Layout and ID にフレームを追加したときのフレーム名としても使わ<br>れます。 |                                                                                              |
| 6  | Horizontal Auxiliary Line<br>(水平補助線設定)<br>Vertical Auxiliary Line | SureLab Layout and ID で画像を編集するときに目安となる水平補助線と垂直補助線を設定します。                                                                                    |                                                                                              |
|    | (垂直補助線設定)                                                         |                                                                                                    | 補助線が追加されます。補助線はそれぞれ 5 本まで追加でき<br>ます。                                                         |
|    |                                                                   | $\mathbf{x}$                                                                                                    | 選択した補助線が削除されます。「Are you sure you want to<br>delete?」とメッセージが表示されます。[はい]をクリック<br>すると削除が実行されます。 |
|    |                                                                   | <b>▲ ↓ ◆ →</b>                                                                                                    | 位置を変更できます。左側の入力エリアに直接、数値を入力<br>して変更することもできます。上端と左端が0になります。                                   |
|    |                                                                   |                                                                                                    | 太さを変更できます。                                                                                   |
|    |                                                                   | •                                                                                                    | 色を変更できます。                                                                                    |

#### 参考

終了時にフレームを保存していないときは、「Settings have been changed. Do you want to discard you changes?」とメッセージが表示されます。[いいえ]をクリックし、保存してください。保存する必要がないときは、[はい]をクリックしてください。

## 集合写真フレーム (Group Photo Frame)

## 基本の操作

フレームを作成する手順を説明します。

## 1

### フレームのサイズを設定します。

[Frame:]の数値入力エリアにプリントする写真のサイズを入力します。

| Group Photo Frame              |                                                                                                    |
|--------------------------------|----------------------------------------------------------------------------------------------------|
|                                |                                                                                                    |
|                                | Frame       178 × 127 [mm]         Image       T         Photo       0         Logo       0         Image       0         Image |
| Frame Title: Group Photo Frame |                                                                                                    |
|                                |                                                                                                    |

### 参考

起動時はサイズ:178mm(幅)x 127mm(高さ)背景の色:白が設定されています。

## 2

#### 写真枠を設定します。

[Image:] で [Photo] をクリックします。クリックすると、プレビューエリアに写真枠がオレンジ色で表示されます。

自分で作成した枠を使用するときは、 📜 をクリックし png 形式のファイルを読み込みます。

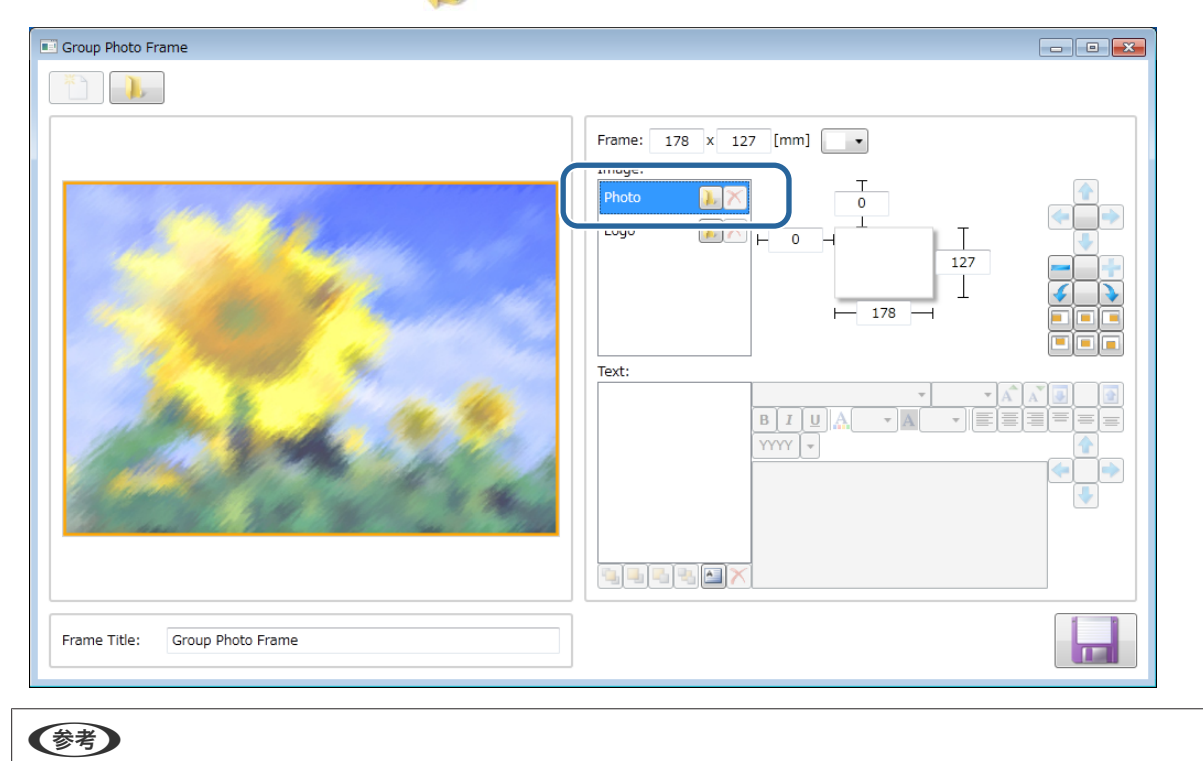

- フレームの写真枠内に Layout and ID で写真が配置できます。
- 自分で作成した枠を使用できます。枠は以下の条件で作成します。
- サイズはプリントする写真に合わせる
- 背景を透明にする(写真を配置する部分を透明にする)
- 画像形式を png 形式にする
- -1フレームに使用できる枠は1つです。

## 3 写真枠のサイズ、位置を調整します。

[Image : ] – [Photo] が選択された状態で、数値の入力や、アイコンをクリックして調整します。 *□* 「Group Photo Frame 画面の説明」9 ページ

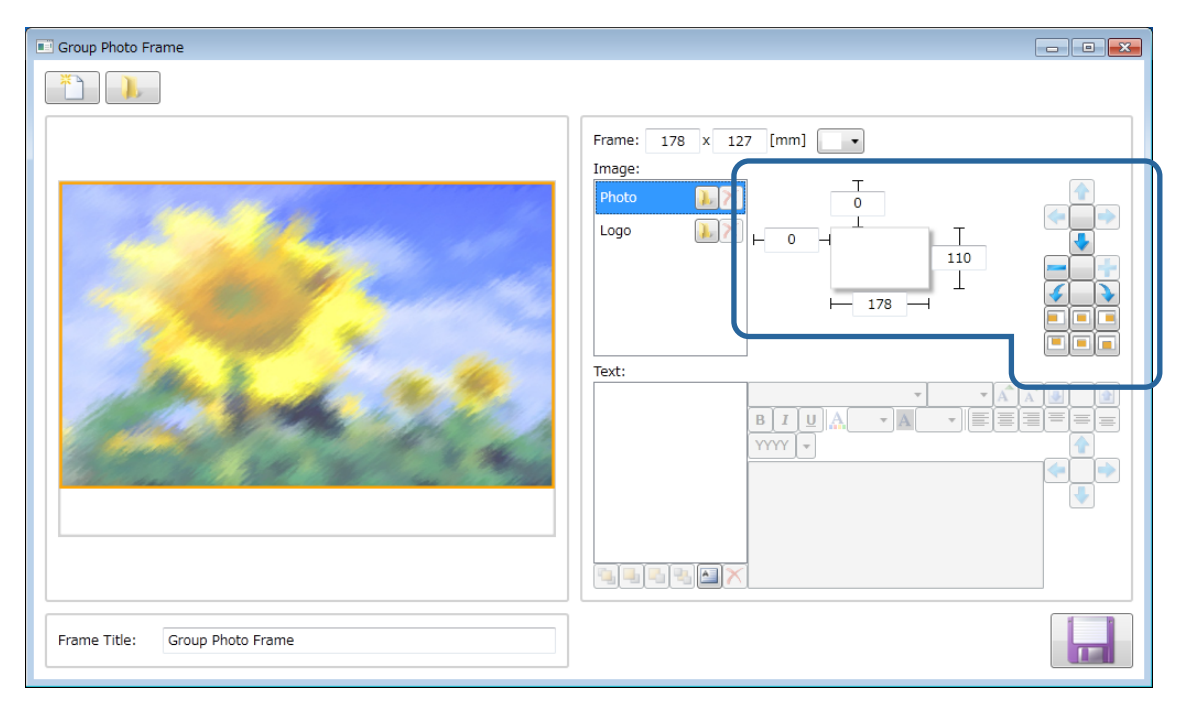

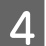

#### 背景色を変更します。

[Frame:] で 🔽 🔹 をクリックし、開いた画面のプルダウンの中から色を選択します。

| Group Photo Frame              |                      |
|--------------------------------|----------------------|
|                                | Frame: 178 x 127 m 1 |
| Frame Title: Group Photo Frame |                      |

## 5 ロゴ画像用の枠と画像を設定します。

フレームにロゴ画像を設定しないときは、手順7に進みます。

[Image:] で [Logo] をクリックします。クリックすると、プレビューエリアにロゴ枠がオレンジ色で表示されます。

たクリックして png 形式のファイルを読み込みます。読み込むとロゴ枠内の [Image:] の部分に画像が表示
 されます。1 フレームに設定できるロゴ画像は 1 つです。

| ۲                              |                                                                                                    |
|--------------------------------|----------------------------------------------------------------------------------------------------|
|                                | Frame:       178 x 127 [mm]         Image:         Image:     < |
| Frame Title: Group Photo Frame |                                                                                                    |

#### 参考

- ロゴ画像は以下の条件で作成します。
- 背景を透明にする
- 画像形式を png 形式にする
- ロゴ画像のサイズは Logo で設定したサイズに合わせて自動で拡大/縮小されるため、あらかじめ設定するサイズに合わせた ロゴ画像を作成する必要はありません。

6 ロゴ画像のサイズ、位置を調整します。
 手順3と同様の操作をします。
 ∠デ 「Group Photo Frame 画面の説明」9ページ

文字枠を設定します。

7

[Text:] で 🔄 をクリックします。クリックすると、プレビューエリアに文字枠が青色で表示されます。

#### 文字枠は5つまで設定できます。

| Group Photo Frame              |                                                                                                    |
|--------------------------------|----------------------------------------------------------------------------------------------------|
|                                |                                                                                                    |
|                                | Frame:       178 x 127 [mm]         Image:       T         Photo       T         Logo       Image:         Image:       T         Image:       T |
| Frame Title: Group Photo Frame |                                                                                                    |

## 8 文字入力エリアに設定する文字を入力します。

| Croup Photo Frame                                         |                                                                                                    |  |  |  |
|-----------------------------------------------------------|----------------------------------------------------------------------------------------------------|--|--|--|
|                                                           |                                                                                                    |  |  |  |
| 平成XX年度 ZZ小学校卒業式                                           | Frame:       178 x 127 [mm]         Image:       Image:         Photo       Image:         Logo       Image:         Image:       Image:         Image:       Image: |  |  |  |
| Frame Title: Group Photo Frame                            |                                                                                                    |  |  |  |
| <ul> <li>         ・・・・・・・・・・・・・・・・・・・・・・・・・・・・・</li></ul> |                                                                                                    |  |  |  |

\$"が挿入されます。

②文字入力エリアをクリックし、"月"を直接入力します。

9 文字枠の高さ、位置、文字のフォントやサイズ、色、文字枠内の位置などを調整します。

△ 「Group Photo Frame 画面の説明」9ページ

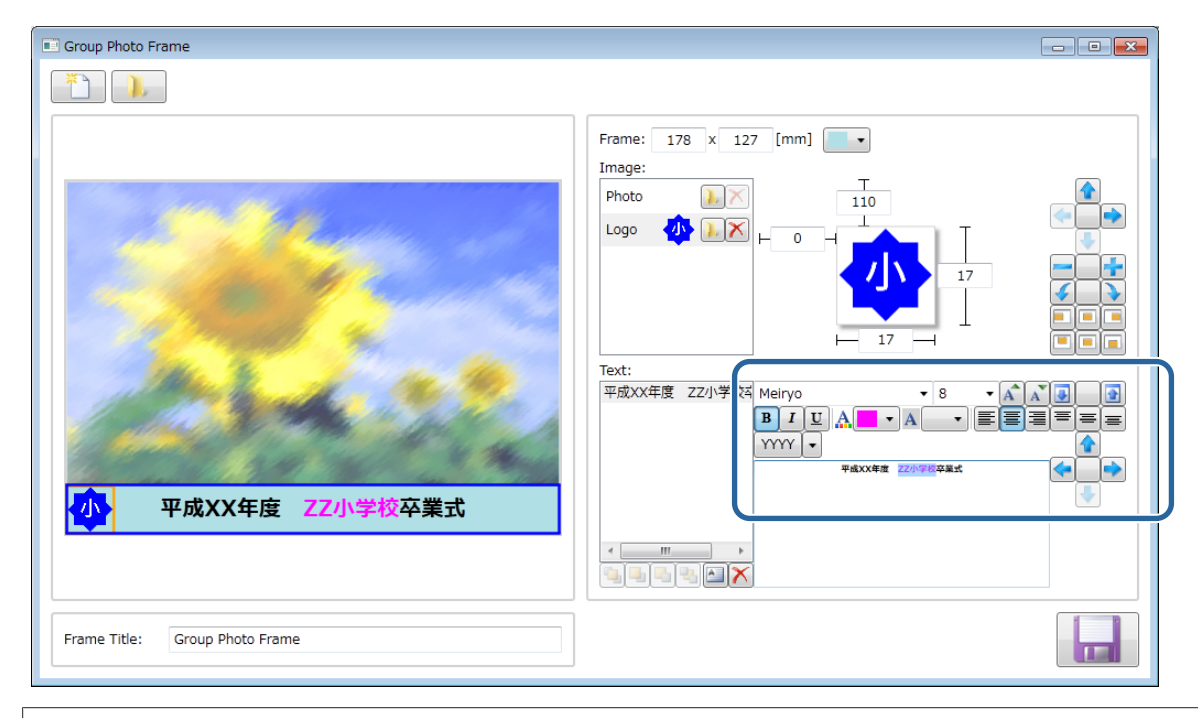

### 参考

文字枠は重ね合せることができます。タイトルの右端に別の文字枠を使用して、日付などを入れることができます。

| 平成XX年度 77小学校卒業式                | Frame:       178 x 127 [mm]         Image:       To         Ibit       To         Logo       Image:         Image:       To         Image:       To |
|--------------------------------|----------------------------------------------------------------------------------------------------|
| Frame Title: Group Photo Frame |                                                                                                    |

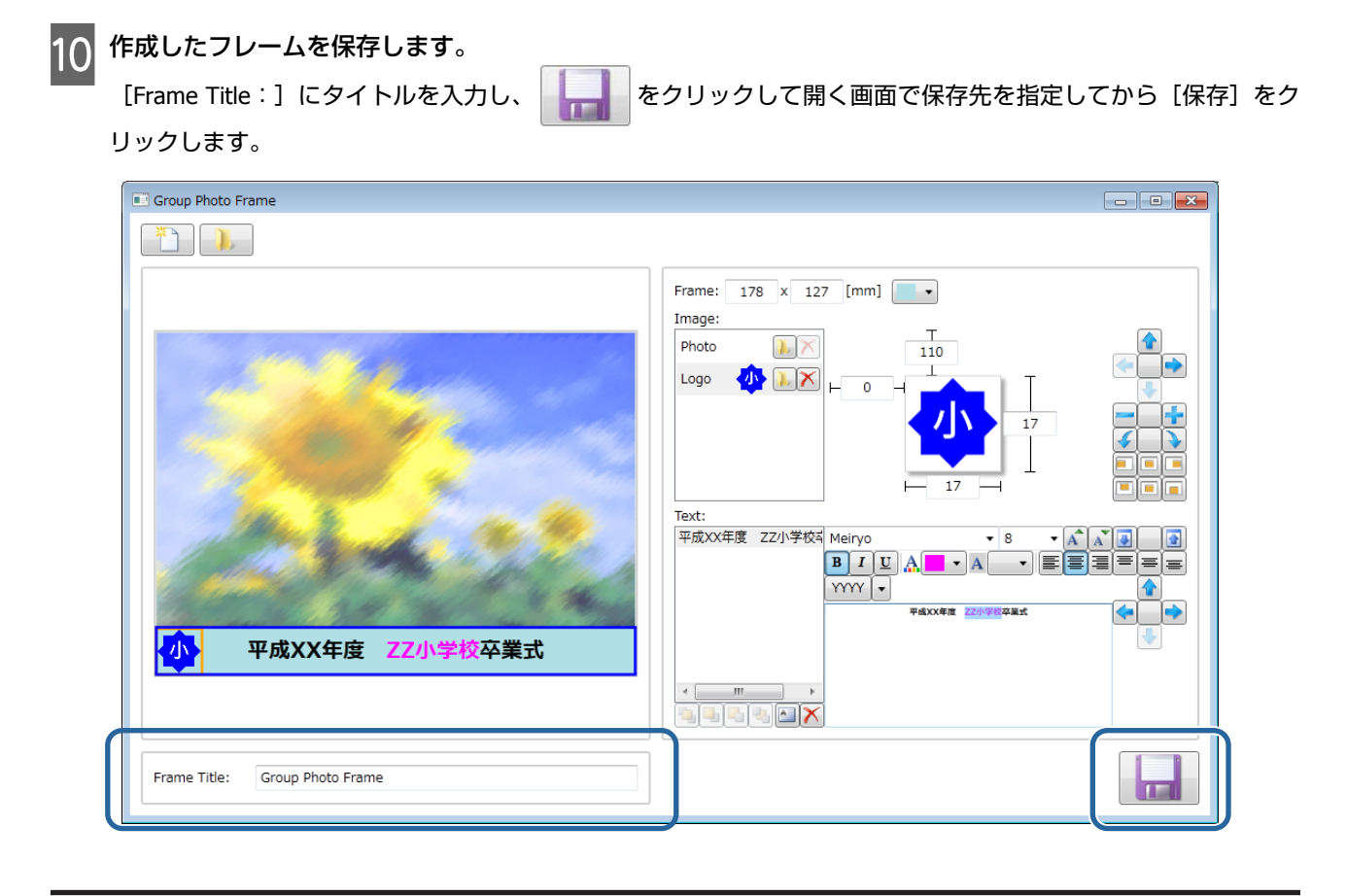

## **Group Photo Frame** 画面の説明

ここでは、集合写真などの写真用フレーム作成・編集機能の画面を説明します。

| _          | Group Photo Frame                   |                                                                                                    |     |
|------------|-------------------------------------|----------------------------------------------------------------------------------------------------|-----|
| 0-(        |                                     |                                                                                                    |     |
|            |                                     | Frame: 178 x 127 [mm]                                                                                                    | )-0 |
| 0-         | P成XX年度 ZZ小学校卒業式     Hastribusedback | Text:     単成XX年度 ZZ小学校科 Meiryo     8     ●     ●     ●       平成SYYJP\$年\$MM\$月5     B     I     I     ●     ●     ●       中成XY年度     20小学校科書式     ●     ●     ●     ● | -9  |
| <b>0</b> - | Frame Title: Group Photo Frame      |                                                                                                    | -4  |

| 項目 |                                      | 説明                                                                                                    |                                                                                                    |
|----|--------------------------------------|----------------------------------------------------------------------------------------------------|----------------------------------------------------------------------------------------------------|
| 0  | 新規フレーム作成/作成済み                        | これから作成/編集するフレー                                                                                                    | ムを、次のどちらかから読み込みます。                                                                                         |
|    | <ul> <li>ノレーム編集</li> <li></li> </ul> |                                                                                                    | 新規フレームを作成します。フレームの書式の初期値は、以<br>下の通りです。<br>サイズ∶178mm(幅)x 127mm(高さ)<br>背景の色∶白                                |
|    |                                      |                                                                                                    | 作成済みの集合写真フレームを読み込みます。読み込んだフ<br>レームを元にして別フレームを作成できます。                                                       |
| 2  | プレビューエリア                             | 作成中のフレームのイメージ                                                                                                    | が表示されます。                                                                                                   |
| 8  | Frame Title                          | 作成中のフレームの名称を入力<br>イル名の候補になるため、半約<br>¥ / : * ? " <                                                                                           | つします。全半角に関わらず、32 文字まで入力できます。ファ<br>角記号で以下の文字は使用できません。<br>>                                                  |
| 4  | 保存                                   | 作成したフレームを保存します。<br>[FrameTitle] がファイル名に入力されますが、保存画面でファイル名を変更することもで<br>きます。<br>ファイル名は、SureLab Layout and ID にフレームを追加したときのフレーム名としても使わ<br>れます。 |                                                                                                    |
| 6  | Text(文字設定)                           | フレームに入れる文字を設定し                                                                                                    | します。文字列枠の幅は [Frame:] で設定した幅と同じです。                                                                          |
|    |                                      | 文字枠一覧                                                                                                    | 文字枠の一覧が表示されます。編集したい文字列をクリック<br>します。                                                                        |
|    |                                      |                                                                                                    | 文字枠の表示面を、最前面、前面、背面、最背面に移動しま<br>す。<br>文字枠一覧で文字を選択してから、設定します。                                                |
|    |                                      |                                                                                                    | 文字枠がプレビューエリアと文字枠一覧に追加されます。文<br>字枠は 5 つまで追加できます。                                                            |
|    |                                      | $\mathbf{x}$                                                                                                    | 文字枠一覧で選択中の文字列が削除されます。「Are you sure<br>you want to delete?」とメッセージが表示されます。[はい]<br>をクリックすると削除が実行されます。         |
|    |                                      | Meiryo 🗸                                                                                                    | 文字入力エリアで選択中の部分のフォントを変更できます。<br>・ をダブルクリックし、開いた画面のプルダウンの中から<br>フォントを選択します。                                  |
|    |                                      | 10 -                                                                                                    | 文字入力エリアで選択中の部分のフォントサイズを変更でき<br>ます。 → をダブルクリックし、開いた画面のプルダウンの中<br>からフォントサイズを選択します。<br>直接、数値を入力して変更することもできます。 |
|    |                                      | A A                                                                                                    | 文字枠一覧で選択中の文字列を拡大、縮小できます。                                                                                   |
|    |                                      |                                                                                                    | 文字枠の高さを変更できます。 🧰 をクリックすると文字枠<br>の高さを標準(文字の大きさに依存)に戻せます。                                                    |
|    |                                      | В                                                                                                    | 文字入力エリアで選択中の部分を太字にします。                                                                                     |
|    |                                      | Ι                                                                                                    | 文字入力エリアで選択中の部分を斜体にします。                                                                                     |
|    |                                      | <u>U</u>                                                                                                    | 文字入力エリアで選択中の部分に下線を引きます。                                                                                    |

| 項目 |            | 説明                                                                                                    |
|----|------------|----------------------------------------------------------------------------------------------------|
|    | <u>A</u> – | 文字入力エリアで選択中の部分の色を変更できます。                                                                                                    |
|    | A •        | 文字入力エリアで選択中の部分の背景の色を変更できます。                                                                                                    |
|    |            | 文字枠一覧で選択中の文字列が枠内に左そろえ、中央そろ<br>え、右そろえされます。                                                                                                    |
|    |            | 文字枠一覧で選択中の文字列が枠内に上そろえ、中央そろ<br>え、下そろえされます。                                                                                                    |
|    | YYYY       | プリントする写真データの撮影日情報を表示します。クリッ<br>クすると、選択した日付形式が文字入力エリアに半角数字で<br>挿入されます。前後に制御文字(\$)が付加されますが、プリン<br>トされません。例えば、[MM]を選択したときは、文字入力エ<br>リアに\$MM\$と挿入されます。挿入した日付形式を改行、変<br>更すると SureLabLayout and ID で正しく表示できません。1<br>月のように 1 桁のときは、プリント時は 0 が付いた 2 桁表記<br>(01) になります。<br>表示される日付形式は以下の通りです。<br>[YYYY]:西暦の年<br>[YY(JP)]:和暦の年<br>[MM]:月<br>[DD]:日<br>[Application Text]: SureLab Layout and ID の環境設定のシ<br>ステム設定タブのフレーム設定:フレーム合成テキストで設<br>定した文字 |
|    |            | 文字枠の位置を変更できます。文字枠が移動できなくなる位<br>置までくると、移動できなくなる方向のボタンは選択できま<br>せん。                                                                                                    |
|    | 文字入力エリア    | 文字を入力します。                                                                                                    |

|   | 項目           |                                              | 説明                                                                                                    |
|---|--------------|----------------------------------------------|----------------------------------------------------------------------------------------------------|
| 6 | Image(写真枠設定) | フレームに割り当てる写真枠/<br>を切り替えます。<br>プレビューエリアでは写真枠/ | ロゴ枠を設定します。Photo または Logo をクリックして編集<br>ロゴ枠はオレンジ色で表示されます。                                                                                                    |
|   |              | Photo(写真枠)                                   | フレーム内に写真が表示される範囲を設定します。<br>自分で作成した枠を配置できます。                                                                                                    |
|   |              | Logo (ロゴ枠)                                   | 自分で作成したロゴ画像をフレームに配置できます。                                                                                                    |
|   |              |                                              | 自分で作成した枠やロゴ画像を読み込みます。png 形式の画<br>像のみ読み込み可能です。                                                                                                    |
|   |              | $\mathbf{x}$                                 | Photo または Logo どちらか選択中の枠が削除されます。選<br>択した補助線が削除されます。「Are you sure you want to<br>delete?」とメッセージが表示されます。[はい]をクリック<br>すると削除が実行されます。                                                                   |
|   |              |                                              | 各項目に数値を入れると、枠の表示位置とサイズが変更されます。単位は mm です。設定できない範囲を入力すると入力エリアの枠が赤になります。                                                                                                    |
|   |              |                                              | 位直:<br>左側と上側の入力エリアに数値を入力します。左上が 0,0 で<br>す。<br>[Frame:] で入力したサイズから Photo または Logo で設定<br>したサイズを引いた範囲までの入力ができます。例えば、<br>[Frame:] 178x127mm、Logo 17x17mm にしたときは、左<br>側は 0~161 まで、上側は 0~110 まで入力できます。 |
|   |              |                                              | サイズ:<br>右側(高さ)と下側(幅)の入力エリアに数値を入力しま<br>す。5.0mm から [Frame:] で入力したサイズまでの範囲が<br>入力できます。                                                                                                    |
|   |              |                                              | Photo または Logo どちらか選択中の枠の位置を変更できま<br>す。Photo または Logo が移動できなくなる位置までくると、<br>移動できなくなる方向のボタンは選択できません。 クリックすると標準位置に戻せます。                                                                               |
|   |              |                                              | Photo または Logo どちらか選択中の枠のサイズを変更でき<br>ます。 をクリックすると以下のサイズに戻せます。<br>写真枠:178 x 127 mm<br>ロゴ枠:10 x 10 mm                                                                                                |
|   |              | <b></b>                                      | Photo または Logo どちらか選択中の枠を 90 度ごとに回転します。 🔄 をクリックすると標準位置に戻せます。                                                                                                    |
|   |              |                                              | Photo または Logo どちらか選択中の枠がフレーム内に左そろえ、中央そろえ、右そろえされます。                                                                                                    |
|   |              |                                              | Photo または Logo どちらか選択中の枠がフレーム内に上そろえ、中央そろえ、下そろえされます。                                                                                                    |
| 0 | Frame        | フレームサイズ(幅 x 高さ)。<br>設定範囲は 82.5~600.0mm て     |                                                                                                    |

#### 参考

終了時にフレームを保存していないときは、「Settings have been changed. Do you want to discard you changes?」とメッセージが表 示されます。[いいえ]をクリックし、保存してください。保存する必要がないときは、[はい]をクリックしてください。

CMP0029-01

 $\textcircled{\sc c}2015$  Seiko Epson Corporation. All rights reserved.